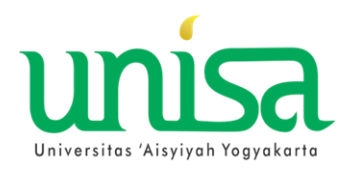

## ALUR PROSES KRS PAKET MBKM (MERDEKA BELAJAR KAMPUS MERDEKA)

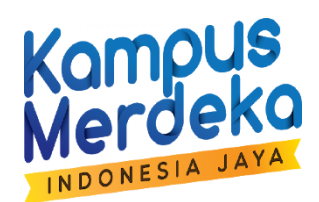

## UNIVERSITAS AISYIYAH YOGYAKARTA

| AIVIPILAN I                                                                                                    | VIEINU                                                                                                    | Manatemen Pergunuan Tinoni - Universit                                   | AK                                                |                                                             |  |
|----------------------------------------------------------------------------------------------------|----------------------------------------------------------------------------------------------------|--------------------------------------------------------------------------|---------------------------------------------------|-------------------------------------------------------------|--|
| Perguru                                                                                                    | an Tinggi Terpadu X X X X X X X Anda Login Seba                                                                                                    | gal: NOFITA RAHAYU N I M: 20102010                                       | 09 Program 1.                                     | SILAHKAN Kemahasiswaan – Sub Menu KLAIM                     |  |
| Allome Rekademik                                                                                                | RSS: Alamat:                                                                                                    | https://www.unisayogya.ac.id/feed/rss2/                                  | simptt-mhs.ph                                     | PRESTASI                                                    |  |
| Genome Genademik,                                                                                               | Prestasi Maha                                                                                                    | fata                                                                     | ANADEPUK Q                                        |                                                             |  |
| ID                                                                                                    | S Kiał                                                                                                    | m Prestasi                                                               |                                                   | Kemudian Klik tambah                                        |  |
| Status                                                                                                    | pengajuan                                                                                                    | 1                                                                        |                                                   |                                                             |  |
| Berkas                                                                                                    | Unggah Preview<br>Simpan dahulu sebelum unggah berkas, maksimal 0.5<br>Tutorial Memperkecil Gambar<br>Tutorial Memperkecil FDE<br>Prestasi yang merupakan persyaratan Yudisium / Wisu | MB (512KB), jpg, jpeg atau pdf                                           | 2.                                                | 2. AKAN MUNCUL SUB MENU PILIHAN PROGRAM MBKM                |  |
|                                                                                                    | dimasukkan                                                                                                    |                                                                          | perio                                             | Pilih salah satu                                            |  |
|                                                                                                    | Magang/Praktik Kerja (Kampus Merdeka)                                                                                                    | <u>───→</u>   <mark>∠</mark>  _                                          |                                                   | o Magang (Kampus Mardaka)                                   |  |
|                                                                                                    | Induk Paket<br>Magang KEPERAWATAN                                                                                                    |                                                                          |                                                   | a. Magang (Kampus Merdeka)                                  |  |
|                                                                                                    | PROVID REPERSION                                                                                                    |                                                                          |                                                   | <li>b. Asistensi Mengajar (Kampus Merdeka)</li>             |  |
|                                                                                                    |                                                                                                    |                                                                          |                                                   | C Densition / Disat (Kampus Mardaka)                        |  |
| Jenis Prestasi/Aktivitas                                                                                        |                                                                                                    |                                                                          | (-6/7]                                            | c. Penentian / Riset (Kampus Werdeka)                       |  |
| Mahasiswa/BKP                                                                                                   | Kelas<br>Magang/Praktik Keria (Kampus Merdeka) - NAP8042 -                                                                                                    | PRAKTIK PALIATIVE CARE, 3s. kelas                                        |                                                   | d. Proyek Kemanusiaan (Kampus Merdeka)                      |  |
|                                                                                                    | Magang/Praktik Kerja (Kampus Merdeka) - NAP8041 -                                                                                                    | PRAKTIK KEPERAWATAN MEDIKAL B                                            | 3                                                 | <ul> <li>Kogiatan kowirausahaan (Kampus Mordoka)</li> </ul> |  |
|                                                                                                    | Magang/Praktik Kerja (Kampus Merdeka) - UNI0004 -                                                                                                    | ISLAM DAN IPTEKS, 2s, kelas AMO                                          |                                                   | e. Regiatali Rewildusaliaali (Rallipus Merueka)             |  |
|                                                                                                    | Magang/Praktik Kerja (Kampus Merdeka) - NAP5027 -<br>Magang/Praktik Kerja (Kampus Merdeka) - NAP7040 -                                                                                | KEPERAWATAN ANAK II, 4s, kelas AMO<br>KEPERAWATAN BENCANA, 2s, kelas AMO | ,                                                 | f. Studi Independent (Kampus Merdeka)                       |  |
|                                                                                                    | Magang/Praktik Kerja (Kampus Merdeka) - NAP5030 -                                                                                                    | KEPERAWATAN HIV/AID5, 3s, kelas AMD                                      |                                                   | g Membangun Desa / Kuliah Keria Nyata                       |  |
| No Kerjasama                                                                                                    |                                                                                                    | 4                                                                        |                                                   | g. Weinbangun Desa / Kunan Kerja Nyata                      |  |
| Biava                                                                                                    | Dici depage total bisus untuk sktivitse/920                                                                                                    | a tidak berbiawa, maka diisi dengan 0, 1i                                | lin .                                             | (Kampus Merdeka)                                            |  |
|                                                                                                    | dibayarkan tidak melalui Kampus, maka diis                                                                                                    | a uuak berbiaya, maka ulisi dengan o. Ji                                 | Na                                                |                                                             |  |
| Ketenhian                                                                                                    | Magang/Praktik Kerja (Kampus Merdeka)                                                                                                    | 6                                                                        |                                                   |                                                             |  |
| Proton Rudon                                                                                                    |                                                                                                    | 6                                                                        | 3.                                                | Akan Mucul Nama Mata Kuliah Konversi MBKM yg                |  |
| Scope                                                                                                    |                                                                                                    |                                                                          |                                                   | sudah ditantukan alah Pradi                                 |  |
|                                                                                                    |                                                                                                    |                                                                          |                                                   | Suudii ultentukali oleli Floui                              |  |
|                                                                                                    |                                                                                                    |                                                                          |                                                   |                                                             |  |
| Tahun Akademik                                                                                                  |                                                                                                    |                                                                          | 4                                                 | No Keriasama                                                |  |
| Prestasi/Aktivitas                                                                                              |                                                                                                    |                                                                          |                                                   |                                                             |  |
| Mahasiswa/BKP                                                                                                   |                                                                                                    |                                                                          |                                                   | lsikan dengan Nomor Kerjasama (MOU) dengan                  |  |
| Prestasi/Aktivitas<br>Mahasiswa/BKP (sesuai                                                                     |                                                                                                    |                                                                          | <mark>2</mark>                                    | Mitra lahan MRKM                                            |  |
| format di atas)                                                                                                 |                                                                                                    | 1                                                                        | _                                                 |                                                             |  |
| No SK Pembimbing                                                                                                |                                                                                                    |                                                                          |                                                   |                                                             |  |
| Tanggal SK                                                                                                    |                                                                                                    |                                                                          | <u> </u>                                          | Biava                                                       |  |
| Lokari                                                                                                    |                                                                                                    |                                                                          | <b>J</b> .                                        | Diaya                                                       |  |
| Skor AKKM                                                                                                    |                                                                                                    |                                                                          | 10                                                | Apabila tidak ada pembiayaan diisikan angka 0               |  |
| Komentar Validator                                                                                              | 12                                                                                                    |                                                                          |                                                   | (nol)                                                       |  |
| 👍 Tambah 🛛 🔚 Simp                                                                                               | aan 🚫 Batal 💿 Hapus                                                                                                    |                                                                          |                                                   |                                                             |  |
| Prestasi                                                                                                    |                                                                                                    | Tgl Ajuan Status                                                         | 5ko 6.                                            | Scope                                                       |  |
| Membangun Literasi Sair                                                                                         | ns Di Era                                                                                                    | Jan 19, 2021 AKKM dan SKPI                                               | 15.0                                              | Disilan dangan Cakunar dari CK atau MOLL MITO               |  |
| Pentingnya Litrasi dalam                                                                                        | Kesenat 13                                                                                                    | Jan 19, 2021 AKKM dan SKPI                                               | 15.0                                              | Diisikan dengan Cakupan dari SK atau MOU MITRA              |  |
| Kakararan dalam Person                                                                                          |                                                                                                    | 12:00:00 AM diterima<br>Jan 19, 2021 AKKM dan SKPI                       | 15.0                                              | , apakah skala Universitas (termasuk prodi/dekan).          |  |
| Kekerasan dalam Berpad                                                                                          | Laran Kurban didu Pelakur                                                                                                    | 12:00:00 AM diterima<br>Jan 19, 2021 AKKM dan SKPI                       | 15.0                                              | Milevel (Draginsi / Laburatan / Lata)                       |  |
| Membangun Pentingnya Litrasi dalam Pendidikan 12:00:00 AM diterima 15.0                                         |                                                                                                    | 15.0                                                                     | wilayan (Propinsi/Kabupatén/Kota), Nasional, atau |                                                             |  |
| Membangun MIndfulness (Perspektif Psikologi Positif dan Islam 12:00:00 AM diterima 15.0                         |                                                                                                    | 15.0                                                                     | Internasional                                     |                                                             |  |
| the second second second second second second second second second second second second second second second se | nts with Chronic Obstructive Pomunary Disease Againts<br>Virus Attacks                                                                                                    | Jan 19, 2021 AKKM dan SKPI<br>12:00:00 AM diterima                       | 15.0                                              |                                                             |  |
| Palliative Care For Patier<br>The Danger Of Coronal V                                                           |                                                                                                    | Jan 19, 2021 AKKM dan SKPI                                               | 15.0                                              | sesuaikan dengan Surat Keputusan atau MOU                   |  |
| Palliative Care For Patier<br>The Danger Of Coronal V<br>Peran Apoteker di Masa                                 | Pandemi                                                                                                    | 12:00:00 AM diterima                                                     |                                                   | 5 1                                                         |  |
| Palliative Care For Patier<br>The Danger Of Coronal V<br>Peran Apoteker di Masa                                 | Pandemi                                                                                                    | 12:00:00 AM diterima<br>pengajuan                                        |                                                   | keriasama anda                                              |  |
| Palliative Care For Patier<br>The Danger Of Coronal V<br>Peran Apoteker di Masa                                 | Pandemi                                                                                                    | 12:00:00 AM diterima<br>pengajuan                                        | _                                                 | kerjasama anda                                              |  |
| Pailiative Care For Patier<br>The Danger Of Coronal V<br>Peran Apoteker di Masa                                 | Pandemi                                                                                                    | 12:00:00 AM diterima<br>pengajuan                                        | 7.                                                | kerjasama anda<br>Tahun Akademik                            |  |

8. Prestasi / Aktivitas

MBKM anda.

Diisikan data lengkap pelaksanaan nya dengan ketentuan. Program MBK – NIM – Nama – Lokasi / PT / Perusahaan contoh :

| Magang – 201030 – Adinda – PT Dagadu Jogja                                                                                                    |
|----------------------------------------------------------------------------------------------------|
| <ul> <li>9. No SK Pembimbing <ul> <li>Diisikan dengan nomor SK Pembimbing</li> <li>lapangannya</li> </ul> </li> <li>10. Tanggal SK <ul> <li>Diisikan Tanggal SK MOI nya</li> </ul> </li> </ul> |
| 11. Dosen Pembimbing<br>Diisikan nama Dosen Pembimbing lapangan<br>program MBKM nya                                                                                                    |
| 12. Lokasi<br>Diisikan lokasi temat MITRA MBKM nya<br>contoh : Sleman - DIY                                                                                                    |
| 13. Klik Simpan                                                                                                    |